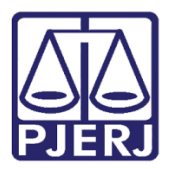

Dica de Sistema

# Envio para Central de Cálculos

PJe - Processo Judicial Eletrônico - Cartório - Cível

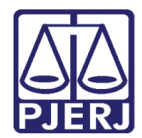

## SUMÁRIO

| 1. | Introdução                     | .3  |
|----|--------------------------------|-----|
| 2. | Procedimento                   | . 3 |
| 3. | Retorno da Central de Cálculos | .7  |
| 4. | Histórico de Versões           | .9  |

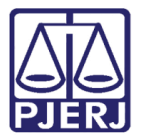

# Envio para Central de Cálculos

#### 1. Introdução

Este manual apresenta de forma simples, o passo a passo do procedimento cartorário de envio de processos para a Central de Cálculos nas serventias Cíveis.

#### 2. Procedimento

No Painel do Usuário, entre na tarefa Processamento.

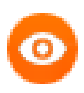

OBSERVAÇÃO: Caso o processo não se encontra na tarefa Processamento, encaminhe o processo para esta tarefa, a fim de garantir que a transição Enviar à Central de Cálculos esteja disponível.

| ✓ Tarefas                 |    |
|---------------------------|----|
| Filtros                   | •  |
| Processamento [CIV_PVD]   | 7  |
| Processos Conclusos [CAC] | 17 |

Figura 1 - Aba Tarefas.

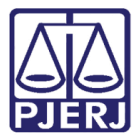

Localize e selecione o processo em que deseja fazer a remessa.

| PJe                                                                                                    |           |
|----------------------------------------------------------------------------------------------------|-----------|
| PROCESSAMENTO [CIV_PVD]                                                                                        | 0         |
| Pesquisar                                                                                                    | • Q       |
| PROCESSOS ETIQUETAS                                                                                            |           |
|                                                                                                    |           |
| Ŧ                                                                                                    | 22-10-21  |
| Acc 2021.8.19.0204     Abatimento proporcional do preço     / 1º Vara Civel da Regional de Bangu / Juiz de Din | eito      |
| Ŧ                                                                                                    | 22-10-21  |
| ProceComCiv 2021.8.19.020     Acidente de Trânsito     / 1ª Vara Civel da Regional de Bangu / luiz de Dim      | 4<br>eito |

Figura 2 - Tarefa Analisar Processos Recebidos.

Selecione o botão Encaminhar para e clique na transição Enviar à central de Cálculos.

| ProceComCiv .2021.8.19.0211 - Processan   | nent 📮 🖻 🕑 🙄 🖸                                                                     |
|-------------------------------------------|------------------------------------------------------------------------------------|
|                                           | aguardar audiência<br>aguardar audiência no CEJUSC<br>aguardar prazo               |
| Selecione a próxima ação para o processo. | aguardar prazo para cumprimento de acordo<br>arquivar                              |
|                                           | digitar atos da serventia                                                          |
|                                           | digitar mandado<br>digitar mandado de pagamento                                    |
|                                           | digitar outros documentos<br>enviar à central de cálculos<br>enviar ao depositário |
|                                           | gerenciar audiência                                                                |

Figura 3 - Botão Encaminhar para e transições.

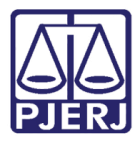

O processo é encaminhado para a tarefa **Processo para o envio ao Serviço Auxiliar**, para que confirme o envio à Central de Cálculos. Selecione o botão **Encaminhar para** e clique na transição **confirmar envio**.

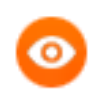

OBSERVAÇÃO: Se não for mais necessário o envio, clique em cancelar para retornar ao **Processamento**.

|             |                                        |   |                             | 0      |
|-------------|----------------------------------------|---|-----------------------------|--------|
| ProceComCiv | 2021.8.19.0211 - Processos par         | v | Cancelar<br>confirmar envio | • 9 [] |
| O proces    | so será enviado à Central de Cálculos. |   |                             |        |

Figura 4 - Confirmar envio.

Após a confirmação o processo será encaminhado para a tarefa **Aguardando Manifestação da Central de Cálculos**, com as informações de envio na tarja azul.

| ProceComCiv                     | .2021.8.19.0204 - Aguardand                                                        | ~                           | I C • 3 I                                                                |
|---------------------------------|------------------------------------------------------------------------------------|-----------------------------|--------------------------------------------------------------------------|
| O process será autor            | o foi encaminhado à Central de Cálculos<br>naticamente movimentado quando bou      | : Judiciais da R            | tegional de Bangu em 10/12/2021 e<br>rão da referida Central - Caso seia |
| necessário mo<br>acesso e poder | vimentar o processo antes, selecione a c<br>rá incluir a manifestação em momento p | opção não agu<br>posterior. | iardar. A Central continuará com                                         |
|                                 |                                                                                    |                             |                                                                          |

Figura 5 – Tarefa Aguardando Manifestação da Central de Cálculos.

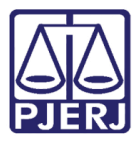

Sendo opcional fazer com que o processo fique parado aguardando a devida manifestação.

Caso precise movimentar o processo, selecione o botão **Encaminhar para** e clique na transição **Não aguardar**, que o processo será encaminhado para a tarefa **Processamento**, mantendo o processo com a Central de Cálculos.

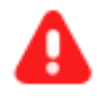

ATENÇÃO: Apenas os processos que permanecerem na tarefa Aguardando Manifestação da Central de Cálculos serão movimentados automaticamente para a tarefa Processos com Manifestação da Central de Cálculos, após a devida manifestação.

| ProceComCiv                                                   | 21.8.19.0211 - Aguardando M…                                                                                                    | ~                                        | [] C 🔶 🔊 📃                                                                                               |
|---------------------------------------------------------------|----------------------------------------------------------------------------------------------------|------------------------------------------|----------------------------------------------------------------------------------------------------|
|                                                               |                                                                                                    |                                          | não aguardar                                                                                             |
| O processo<br>movimenta<br>processo antes,<br>manifestação er | foi encaminhado à Central de Cálculos Jud<br>do quando houver manifestação da referid<br>selecione a opção não aguardar. A Central<br>n momento posterior. | iciais em 2<br>la Central.<br>continuara | 6/10/2021 e será automaticamente<br>Caso seja necessário movimentar o<br>á com acesso e poderá incluir a |

Figura 6 - Tarefa Aguardando Manifestação da Central de Cálculos.

A

ATENÇÃO: Ao selecionar a opção não aguardar, não será possível movimentar o processo novamente para a tarefa Aguardando Manifestação da Central de Cálculos.

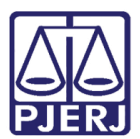

#### 3. Retorno da Central de Cálculos

Quando a Central de Cálculos se manifestar, o processo será encaminhado para a tarefa **Processos com Manifestação da Central de Cálculos**, indicando ao cartório sobre a devolução do processo.

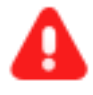

ATENÇÃO: Apenas os processos que permanecerem na tarefa Aguardando Manifestação da Central de Cálculos serão movimentados automaticamente para a tarefa Processos com Manifestação da Central de Cálculos, após a devida manifestação.

| <mark>√</mark> Tarefas                                         |   |
|----------------------------------------------------------------|---|
| Filtros                                                        | - |
| Processos com Manifestação da Central De<br>Cálculos [CIV_AUX] | 1 |
| Processos com Manifestação do Depositário<br>[CIV_AUX]         | 1 |

Figura 7 - Aba Tarefas.

Ao entrar na tarefa, clique no processo que deseja dar andamento.

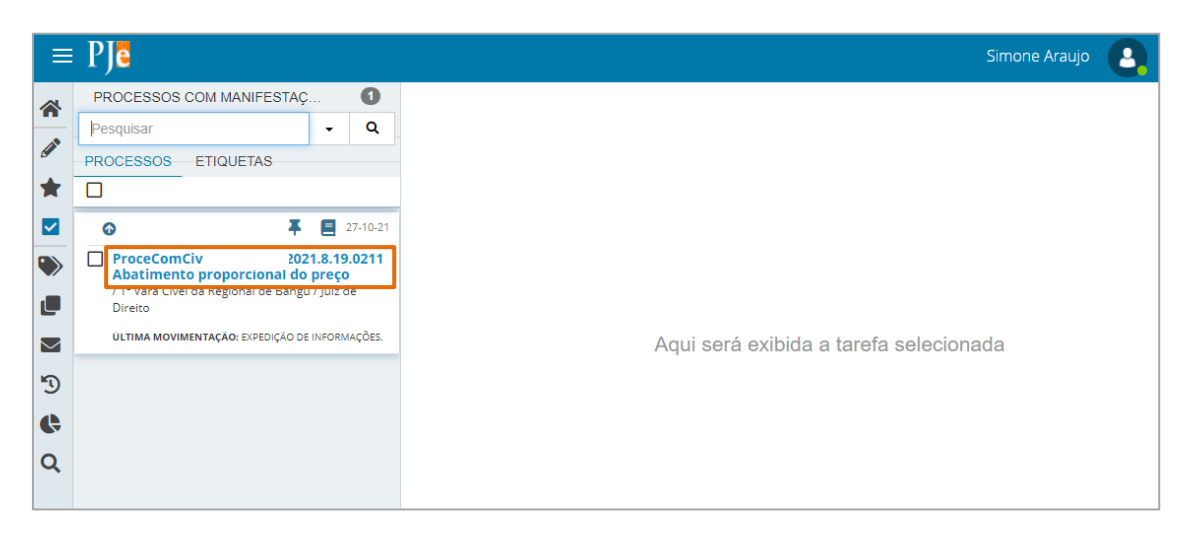

Figura 8 – Tarefa Processos com Manifestação da Central de Cálculos.

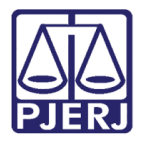

Ao abrir a tarefa, clique em **Encaminhar para** e em seguida selecione a transição **prosseguir**, o processo será encaminhado para a tarefa de **Processamento**.

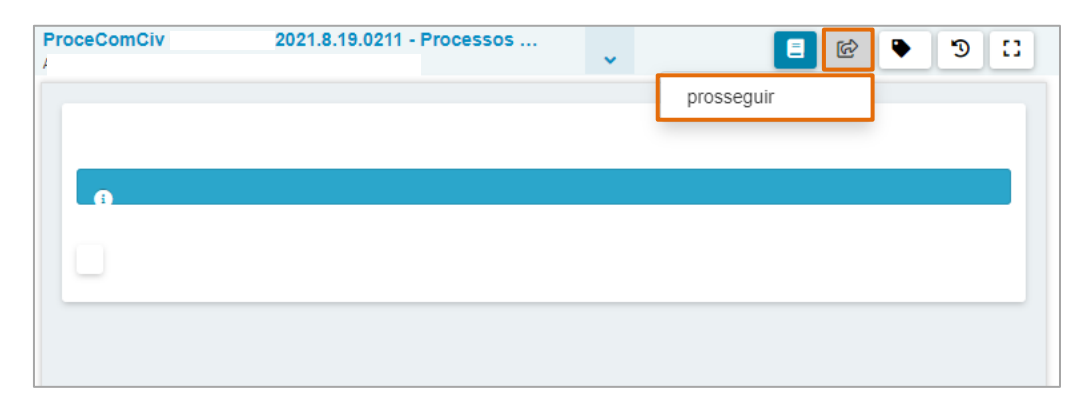

Figura 9 – Transição Prosseguir.

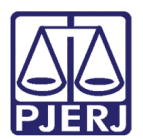

## 4. Histórico de Versões

| Versão | Data       | Descrição da alteração          | Responsável        |
|--------|------------|---------------------------------|--------------------|
| 1.2    | 25/10/2021 | Elaboração de Documento.        | Amanda Narciso     |
| 1.2.   | 26/10/2021 | Revisão ortográfica e template. | Danielle Conceição |
| 1.2    | 10/12/2021 | Revisão do documento.           | Simone Araujo      |
|        |            |                                 |                    |